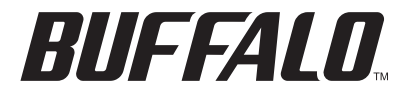

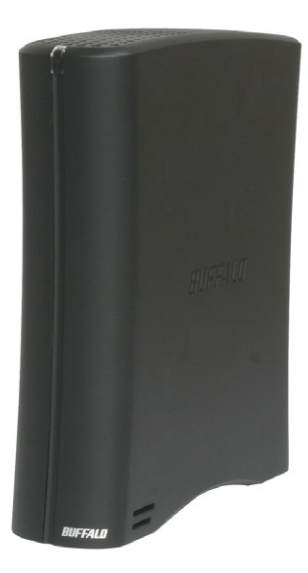

# TurboUSB Utility for DriveStation HD-CEU2 Series

www.buffalotech.com

The Buffalo TurboUSB utility can greatly improve the data transfer rates to and from your Buffalo USB hard drive. Other USB devices are not affected by TurboUSB software.

### Installation

Install the Format Utility by running the EasySetup Wizard, located on your DriveStation.

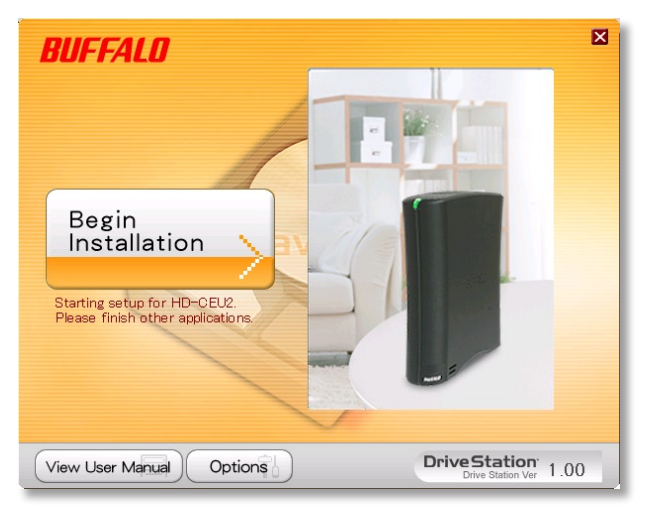

Follow the wizard to complete the installation.

## Using TurboUSB

To use TurboUSB, you must first *enable* it. From the *Start* menu, choose *Programs* > *BUFFALO* > *TurboUSB* > *TurboUSB* for *HD-CEU2*.

|                  | 1   | Accessories |   | • |          |              |   |                      |  |
|------------------|-----|-------------|---|---|----------|--------------|---|----------------------|--|
|                  | 1   | Audio       |   | • |          |              |   |                      |  |
|                  | Ē   | BUFFALO     |   | • |          | TeraStation  | • |                      |  |
|                  |     | Audacity    |   |   |          | MediaServer  | • |                      |  |
|                  | ۲   | Bridge      |   |   |          | PC-P4 Series | + |                      |  |
|                  | 9   | Designer    |   |   |          | HD-WIU2      | • |                      |  |
|                  | 占   | Distiller   |   |   | <b>B</b> | TurboUSB     | • | TurboUSB for HD-CSU2 |  |
|                  | ★   | GoLive      |   |   |          |              |   | TurboUS8 for HD-PSU2 |  |
| m office         | . 😔 | Illustrator |   |   |          |              |   | 🚇 Uninstaller        |  |
| M\$undate        | 1   | ImageReady  |   |   |          |              |   |                      |  |
| - Mappelie       | _ 🍝 | InDesign    |   |   |          |              |   |                      |  |
| Programs         | P 🔕 | Photoshop   |   |   |          |              |   |                      |  |
| Gravorites       | •   |             |   |   |          |              |   |                      |  |
| Documents        | •   |             |   |   |          |              |   |                      |  |
| Settings         | •   |             |   |   |          |              |   |                      |  |
| Dearch           | •   |             |   |   |          |              |   |                      |  |
| Help and Support |     |             |   |   |          |              |   |                      |  |
| Run              | _   |             |   |   |          |              |   |                      |  |
| Shut Down        |     |             |   |   |          |              |   |                      |  |
| 🏄 Start 🛛 🚱 🙆 🕻  | 7 8 | 🔎 👿 🛸       | ۲ | 3 |          | <b>5</b> ]   |   |                      |  |

|                                       | HD-CSU2                                         |                               |
|---------------------------------------|-------------------------------------------------|-------------------------------|
| You can enable for                    | or disable Buffalo Turb                         | oUSB function                 |
| Enable - Buffalo<br>Disable - Buffalo | TurboUSB function wii<br>TurboUSB function will | be enabled.<br>I be disabled. |
|                                       | Connect                                         | Disable 1                     |

Click Enable and follow the directions to start TurboUSB.

When the wizard instructs you to disconnect and then reconnect the USB cable, click on the 'Safely Remove Hardware' icon systray and release the device before unplugging it.

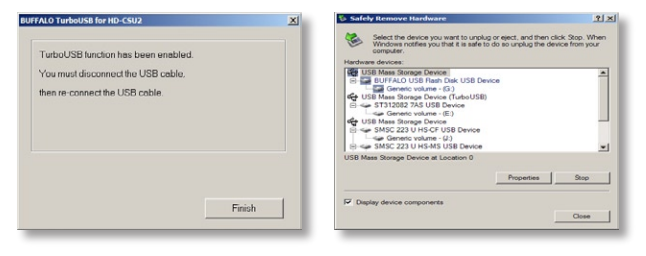

You may also turn TurboUSB off from the same window by clicking *Disable* and following the steps. You will have to unplug and reconnect the USB hard drive to complete disabling TurboUSB. Use the 'Safely Remove Hardware' wizard to release the drive before unplugging it.

### Is TurboUSB enabled?

To check whether TurboUSB is enabled, right-click on *My Computer* and choose *Properties > Hardware > Device Manager > Universal Serial Bus controllers*. If TurboUSB is enabled, your USB storage device will have "(TurboUSB)" added to its name.

|                                                                                                    | 1 x Device Hanager                                                                                                    | _ (0) ×  |
|----------------------------------------------------------------------------------------------------|----------------------------------------------------------------------------------------------------|----------|
| System Restore Automatic Updates Ri<br>General Computer Name Hardware Ad                                                                                                    | wrote File Acton View Help<br>wroned ← → 😨 🍰 😤                                                                                                    |          |
| Device Manager The Device Manager lists all the hardware devices instal anyour computer. Use the Device Manager to change it properties of any device. Device Manager Device Manager                       | B → Prive LOOK 4.077     C → Prive LOOK 4.077     C → Prive LOOK 4.077     C → Prive LOOK 0.07     C → Standy viewed game activities     C → Standy viewed game activities     C → Standy viewed     C → Standy viewed     C → Standy viewed     C → Standy viewed                                                                                                    |          |
| Driver Signing lets you make sure that installed drivers an<br>compatible with Worksens Westerner Lynders hers you<br>how Worksen convents to Windows Lydote for drivers.<br>Driver Signing Windows Lydote | Control Call Ma     Control Call Ma     C |          |
| Hardware Polies Hardware polies provide a way for you to set up and site different hardware configurations. Hardware Polies                                                                                | CO Mars Storage Device (Unsult)     Constraints Storage Device (Unsult)     Constraints     Constraints   |          |
| OK Cancel                                                                                                    | Acti                                                                                                    | <u>×</u> |

## Uninstalling

To remove the Buffalo TurboUSB utility from your computer, click *Start* > *Programs* > *BUFFALO* > *TurboUSB* > *Uninstaller*. This will launch an uninstall screen. Click on *Start* to run the uninstallation.

|                  |   | Accessories |   |              |   |              |
|------------------|---|-------------|---|--------------|---|--------------|
|                  | ē | Audio       |   |              |   |              |
|                  | Ē | BUFFALO     | 1 | TeraStation  | • |              |
|                  |   | Audacity    |   | MediaServer  | • |              |
|                  | 1 | Bridge      |   | PC-P4 Series | • |              |
|                  | 0 | Designer    |   | HD-WIU2      | • |              |
|                  | 占 | Distiller   |   | TurboUSB     | • | TurboUSB for |
|                  | × | GoLive      |   |              | 1 | TurboUSB for |
| nffice •         |   | Illustrator |   |              |   | Uninstaller  |
| Msundate         | 2 | ImageReady  |   |              |   |              |
| 3                | 1 | InDesign    |   |              |   |              |
| Programs         |   | Photoshop   |   |              |   |              |
| Favorites        |   |             |   |              |   |              |
| O Documents      |   |             |   |              |   |              |
| Settings         |   |             |   |              |   |              |
| Search •         |   |             |   |              |   |              |
| Help and Support |   |             |   |              |   |              |
| 2 Run            |   |             |   |              |   |              |
| O Shut Down      |   |             |   |              |   |              |
| 🏄 Start 🛛 🕑 🐵 🦉  | - | 🕮 🖼 🍺 🧐 🖉   |   | <u>1</u> ]   |   |              |

| BUFFALO TurboUSB                            | BUFFALO TurboUSB                                               |
|---------------------------------------------|----------------------------------------------------------------|
| To begin uninstalling the Buttala TurboUS8. | Uninstallation of the utility has been completed successfully. |
| Start Stop                                  | ОК                                                             |

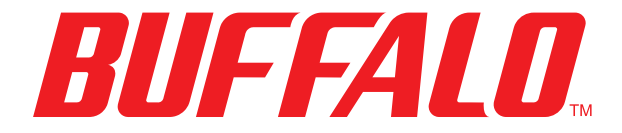

www.buffalotech.com